# PCI-1713 快速安装使用手册

| PCI-1713 快速安装使用手册             | 1  |
|-------------------------------|----|
| 第一章 产品介绍                      | 2  |
| 1.1 概述                        | 2  |
| 1.1.1 灵活的输入类型及范围              | 2  |
| 1.1.2 高速数据采集                  | 2  |
| 1.1.3 支持软件,内部定时器及外部定时器触发      | 2  |
| 1.1.4 满足隔离保护的要求               | 2  |
| 1.2 特点                        | 2  |
| 1.3 规格                        | 3  |
| 1.4 一般特性                      | 3  |
| 第二章 安装与测试                     | 4  |
| 2.1 初始检查                      | 4  |
| 2.2 Windows2K/XP/9X下板卡的安装     | 4  |
| 2.2.1 软件的安装:                  | 4  |
| 2.2.2 硬件的安装:                  | 6  |
| 2.3 测试                        | 11 |
| 2.3.1 模拟输入功能测试                | 11 |
| 第三章 信号连接                      | 12 |
| 3.1 模拟信号输入连接:                 | 13 |
| 3.1.1 单端模拟输入连接                | 13 |
| 3.1.2 差分式模拟输入连接               | 14 |
| 3.2 外部触发源连接                   | 15 |
| 第四章 例程使用详解                    | 15 |
| <u>4.1</u> 板卡支持例程列表           |    |
| 4.2 常用例子使用说明                  | 16 |
| 4.2.1 ADSOFT/ADTRIG(软件触发方式例程) | 16 |
| 4.2.2 ADint(中断方式进行数据采集的例程)    | 17 |
| 4.2.3 MADint(多通道中断采集例程)       | 18 |
| 4.2.4 AIEXP(使用扩展板进行模拟量输入的例程): | 20 |
| 第五章 遇到问题,如何解决?                |    |

### 第一章 产品介绍

### 1.1 概述

PCI-1713 是一款 PCI 总线的隔离高速模拟量输入卡。它提供了 32 个模拟量输入通道,采样频率可达 100KS/s、12 位分辨率及 2500V(DC) 的直流隔离保护。

### 1.1.1 灵活的输入类型及范围

PCI-1713 有一个自动通道/增益扫描电路。在采样时,这个电路可以自己完成对多路选通开关的控制。卡上的 SRAM 存储了每个通道不同的增益值及配置。这种设计能让您对不同通道使用不同的增益,并采用单端和差分输入的不同组合方式来完成多通道采样。

#### 1.1.2 高速数据采集

PCI-1713 的采样速率可达 100KS/s。卡上带有一个 FIFO 缓冲器,它能存储 4K 的采样值。当 FIFO 半满时, PCI-1713 会产生一个中断。该特性提供了连续高速的数据传输及 Windows 下更可靠的性能。

### 1.1.3 支持软件, 内部定时器及外部定时器触发

对于 A/D 转换, PCI-1713 支持三种触发模式:软件触发、内部触发和外部 触发。软件触发能允许用户在需要的时候可以获得一个采样值;内部定时器触发 用于连续、高速的数据采集。PCI-1713 还可以接受外部触发,允许与外部设备 进行同步采样。

#### 1.1.4 满足隔离保护的要求

PCI-1713 在输入和PCI总线之间提供了 2500V<sub>DC</sub>的直流光隔离保护,用于保护PC及外设免受输入线上高压电的损害。对于那些预算比较紧张而又要求数据采集系统灵活、稳定并带高级隔离保护的用户来说,PCI-1713 是一个理想的选择。

### 1.2 特点

- 1. 2500V<sub>DC</sub>隔离保护
- 2. 32 路单端或 16 路差分模拟量输入,或组合输入方式
- 3. 12 位 A/D 转换
- 4. A/D 转换器的采样速率可达 100KS/s
- 5. 每个输入通道的增益可编程
- 6. 卡上 4K 采样 FIFO 缓冲器
- 7. 支持软件、内部定时器触发或外部触发

8. 自动通道/增益扫描

1.3 规格 1. 模拟量输入 通道:32 路单端或 16 路差分 分辨率:12 位 卡上 FIFO:4K 采样 转换时间:2.5µS 输入范围: 双极性: ±0.625V, ±1.25V, ±2.5, ±5V, ±10V 单极性: 0~1.25V, 0~2.5V, 0~5V, 0~10V 最大输入过载电压: ±30V 共模抑制比 (CMMRR) 增益 共模抑制比 0.5, 175dB 2 80dB 4 84dB 8 84dB 最高采样速率:100KS/s 精度:(取决于增益) 增益 精度 0.01% of FSR±1LSB 0.5.1 2 0.02% of FSR±1LSB 0.02% of FSR±1LSB 4 0.04% of FSR±1LSB 8 线性误差: ±1LSB

漂移:30PPM/°C(0~60°C)典型值 输入阻抗:1GΩ 触发模式:软件触发、可编程定时器触发或外部触发(TTL电平) 2. 可编程定时/计数器

定时器芯片:82C54 计数器:3 通道,16 位 两个通道永久设置为可变成定时器,一个通道没有用。 时间基准:通道1:10MHz,通道2的时基来自通道1的输出,通道0没 有用到

### 1.4 一般特性

1. I/O 接口: 37 芯 D 型孔式接口

2. 尺寸:175mm(L)\*100mm(H)(6.9 \*3.9 )

- 3. 功耗:+5V @ 850 mA (典型) +5V @ 1.0 A (最大)
- 4. 工作温度: 0°~60°(32°~140°F)(参见 IEC 68-2-1,2)
- 5. 储存温度: -20°~70° (-4°~158°F)
- 6. 工作温度: 5%~95% RH,无凝结 (参见 IEC 68-2-3)

#### 第二章 安装与测试

#### 2.1 初始检查

研华 PCI-1713,包含如下三部分:一块 PCI-1713 PCI 总线的隔离高速模 拟量输入采集卡,一本使用手册和一个内含板卡驱动的光盘。打开包装后,请您 查看这三件是否齐全,请仔细检查有没有在运送过程中对板卡造成的损坏,如果 有损坏或者规格不符,请立即告知我们的服务部门或是本地经销代理商,我们将 会负责维修或者更换。取出板卡后,请保留它的防震包装,以便在您不使用时将 采集卡保护存放。在您用手持板卡之前,请先释放手上的静电(例如,通过触摸 您电脑机箱的金属底盘释放静电),不要接触易带静电的材料,比如塑料材料等。 手持板卡时只能握它的边沿,以免您手上的静电损坏面板上的集成电路或组件。

### 2.2 Windows2K/XP/9X 下板卡的安装

安装流程图,如下:

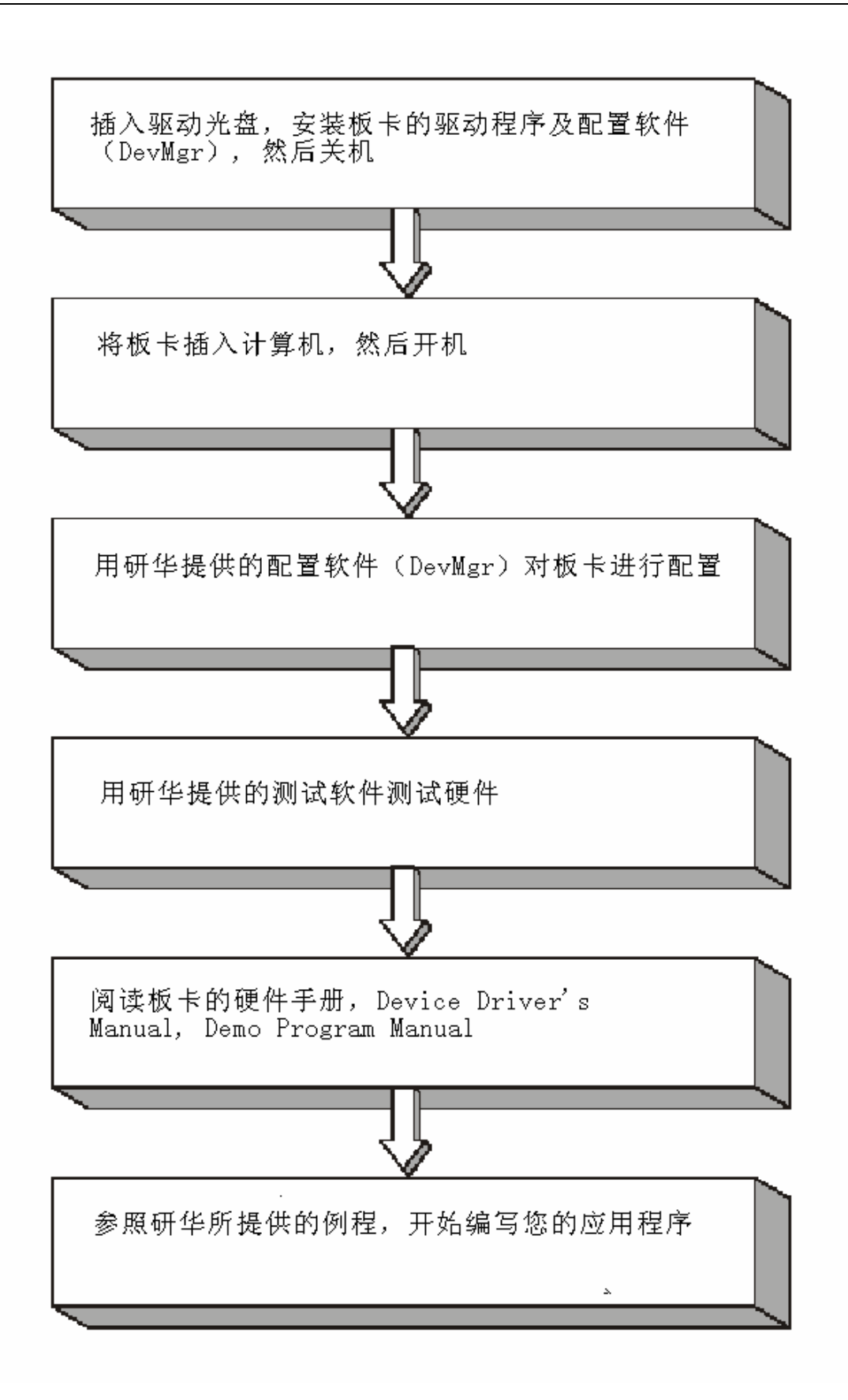

5

2.3.1 软件的安装:

2.3.1.1 安装 Device Manager 和 32bitDLL 驱动

注意:测试板卡和使用研华驱动编程必须首先安装安装 Device Manager 和 32bitDLL 驱动。

第一步:将启动光盘插入光驱;

第二步:安装执行程序将会自动启动安装 ,这时您会看到下面的安装界面:

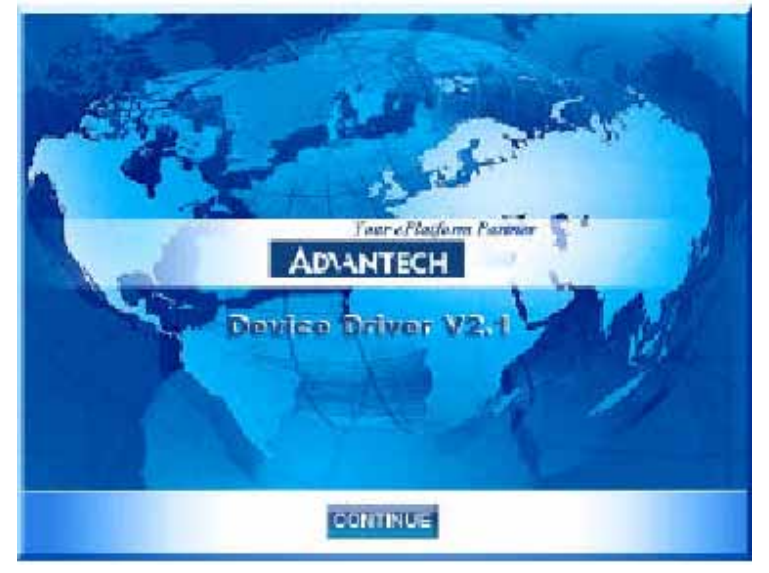

图 2-1

注意:如果您的计算机没有启用自动安装,可在光盘文件中点击 autorun.exe 文件启动安装程

**第三步:**点击 CONTINUE,出现下图界面(见图 2-2) 首先安装 Device Manager。也可以在光盘中执行\tools\DevMgr.exe 直接安装。

| AD\ANTECH                                                | DA&C Device Driver CD V2.2      |
|----------------------------------------------------------|---------------------------------|
| Please install "Advantech<br>before installing other ite | i Device Manager"<br>ins.       |
|                                                          | Device Manager                  |
| Addie                                                    | Example & Utility               |
| Advance Op                                               | tions                           |
|                                                          |                                 |
|                                                          | Back Exit Your ePlatform Parane |

图 2-2

第四步:点击 IndividualDriver, 然后选择您所安装的板卡的类型和型号,

| AD\ANTEC                                                                                                    | H D                                                                                                    | A&C Device D                                                                                                    | river CD V2.3                                                                                                    |
|----------------------------------------------------------------------------------------------------|----------------------------------------------------------------------------------------------------|----------------------------------------------------------------------------------------------------|----------------------------------------------------------------------------------------------------|
| Beininge<br>Pol-1710<br>Pol-1711<br>Pol-1713<br>Pol-1720<br>Pol-1730<br>Pol-1736<br>Pol-1756<br>Pol-1755<br>Pol-1755<br>Pol-1750<br>Pol-1750<br>Pol-1750<br>Pol-1760<br>Pol-1760 | PCI-1241<br>PCI-1710L<br>PCI-1711L<br>PCI-1714<br>PCI-1721<br>PCI-1721<br>PCI-1723<br>PCI-1752<br>PCI-1755<br>PCI-1761<br>PCI-1764 | P011915<br>P01-710<br>P01-710<br>P01-716<br>P01-720<br>P01-733<br>P01-737<br>P01-7537<br>P01-7537<br>P01-7537<br>P01-7537<br>P01-7537 | EGL:1251<br>PGL:1710H0L<br>PGL:1710L<br>PGL:1710L<br>PGL:1720<br>PGL:1720<br>PGL:172 |
|                                                                                                    | Ba                                                                                                    | ck Exit                                                                                                    | eAutomation                                                                                                    |

然后按照提示就可一步一步完成驱动程序的安装。

图 2-3

## 2.3.1.2 32bitDLL 驱动手册 (软件手册) 说明

安装完Device Manager后相应的驱动手册Device Driver's Manual也会自动安装。有关研华 32bitDLL驱动程序的函数说明,例程说明等资料在此获取。 快捷方式位置为: 开始/程序/Advantech Automation/Device Manager/ DeviceDriver's Manual 。 也 可 以 直 接 执 行 C:\ProgramFiles\ADVANTECH\ADSAP1\Manual\General.chm。

## 2.3.1.3 32bitDLL 驱动编程示例程序说明

点击自动安装界面的 Example&Utility 出现以下界面(见图四)选择对应的语言安装示例程序。例程默认安装在 C:\Program Files\ADVANTECH\ADSAPI\Examples下。可以在这里找到 32bitDLL 驱动函数使用的示例程序供编程时参考。示例程序的说明在驱动手册 Device Driver's Manual 中有说明,见下图 2-5。

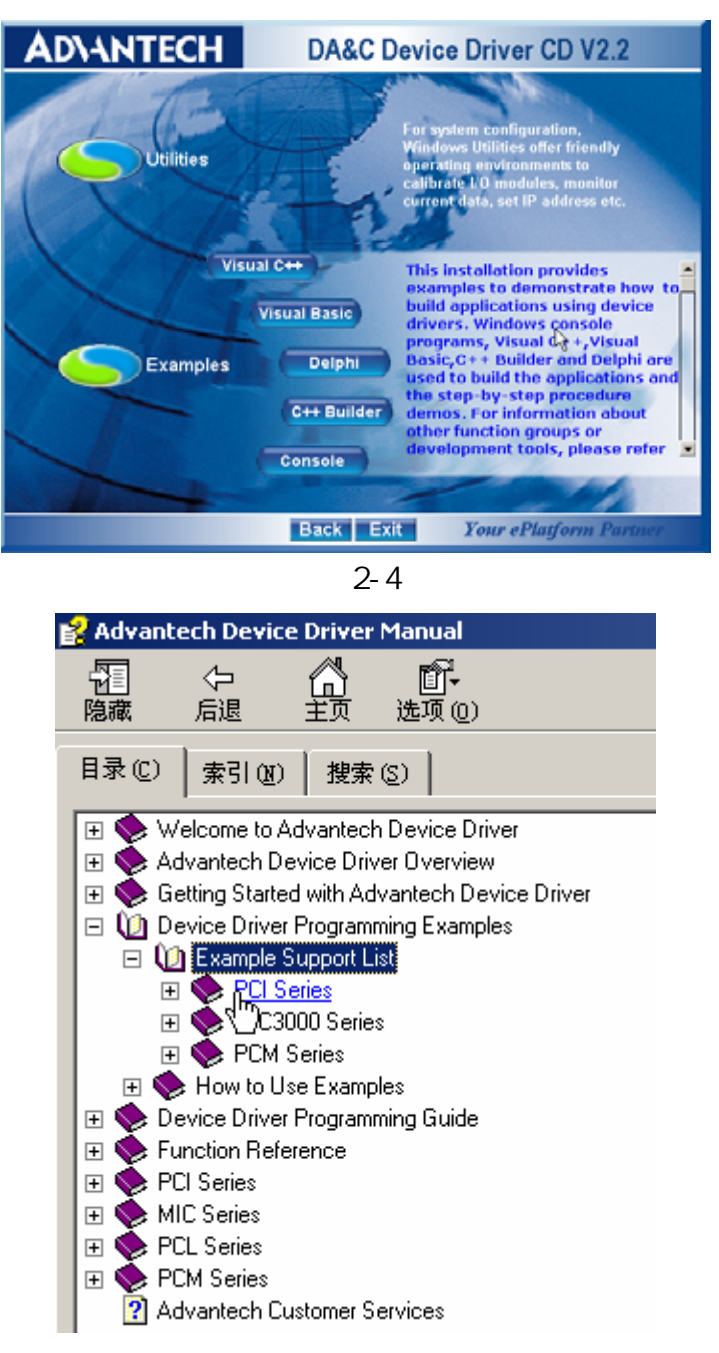

图 2-5

# 2.3.1.4 labview 驱动程序安装使用说明

研华提供 labview 驱动程序。注意:安装完前面步骤的 Device Manager 和 32bit DLL 驱动后 labview 驱动程序才可以正常工作。光盘自动运行点击 Installation 再点击 Advance Options 出现以下界面(见图 2-6)。点击: LavView Drivers 来安装 labview 驱动程序和 labview 驱动手册和示例程序。 也可以在光盘中直接执行:光盘\labview\ labview.exe 来安装。

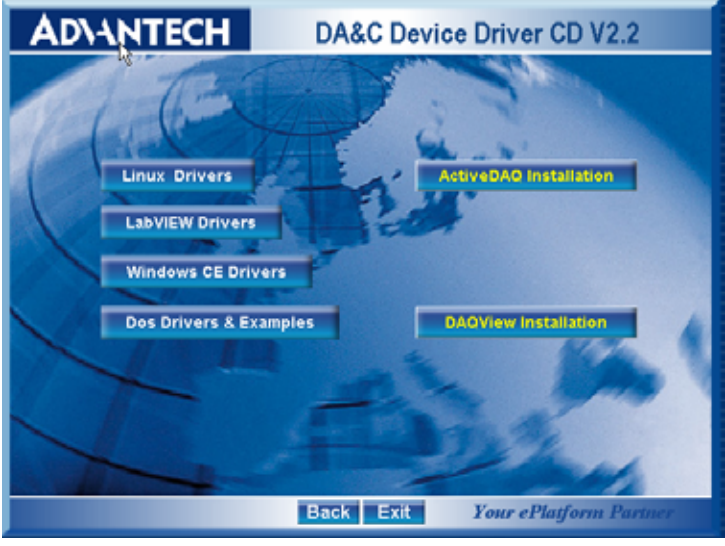

图 2-6

安装完后 labview 驱动帮助手册快捷方式为:开始/程序/ Advantech Automation/LabView/XXXX.chm 。 默认安装下也可以在 C:\Program Files\National Instruments\LabVIEW 7.0\help\Advantech 中直接打开 labview 驱动帮助手册。

labview 驱动示例程序默认安装在 C:\Program Files\National Instruments\LabVIEW 7.0\examples\Advantech DAQ 目录下。

# 2.3.1.5 Active Daq 控件安装使用说明

研华提供 Active Daq 控件,供可视化编程使用。注意:安装完前面 步骤的 Device Manager 和 32bitDLL 驱动后安装 Active Daq 控件,才能正常工 作。光盘自动运行点击 Installation 再点击 Advance Options 出现安装界面(见 图 2-6)。点击:ActiveDaq Installation 来安装 Active Daq 控件和示例程序。也 可以在光盘中直接执行:光盘\ActiveDAQ\ActiveDAQ.exe 来安装。

Active Daq 控件使用手册快捷方式为开始/程序/Advantech Automation/ActiveDaq Pro/ActiveDAQPro.chm。 默认安装下也可以在 C:\Program Files\ADVANTECH\ActiveDAQ Pro 中直接打开 Active Daq 驱动手 册:ActiveDAQPro.chm。

ActiveDaq 控件示例程序安装在 C:\Program Files\ADVANTECH\ActiveDAQ Pro\Examples 目录下

# 2.2.2 硬件的安装:

第一步:关掉计算机,将您的板卡插入到计算机后面空闲的 PCI 插槽中

(注意:在您手持板卡之前触摸一下计算机的金属机箱壳以免手上的静 电损坏板卡。)

第二步:检查板卡是否安装正确,可以通过右击"我的电脑",点击"属性", 弹出"系统属性"框;选中"硬件"页面,点击"设备管理器";将弹出画面, 如下图所示:从图中可以看到板卡已经成功安装。

| 🔜 Device Manager                                                                                                    |   |
|----------------------------------------------------------------------------------------------------|---|
| $]$ Action View $]$ $\leftarrow$ $\rightarrow$ $ $ $\blacksquare$ $\blacksquare$ $ $ $\blacksquare$ $ $ $\textcircled{2}$ $ $ $\textcircled{2}$ $[$ $\textcircled{2}$ $\textcircled{2}$ $\textcircled{2}$ |   |
| E-A LLX-2K-TEST                                                                                                    |   |
| 📄 🕮 Advantech DA&C I/O cards                                                                                                    |   |
| Advantech PCI17135 Device                                                                                                    |   |
|                                                                                                    | ] |
| Standard PC                                                                                                    |   |
| E Disk drives                                                                                                    |   |
| 🗈 🖳 Display adapters                                                                                                    |   |
| DVD/CD-ROM drives                                                                                                    | • |
|                                                                                                    |   |

**第三步:**从开始菜单/程序/Advantech Device Driver V2.1/ Advantech Device Manager,打开 Advantech Device Manager,如下图:

| Advantech Device Manager      | _ 🗆 X    |
|-------------------------------|----------|
| Your ePlatform Partner        |          |
| AD\ANTECH Device Mana         | iger     |
| Installed Devices:            |          |
|                               | Setup    |
|                               | Test     |
|                               | Remove   |
|                               | Close    |
| Supported Devices:            |          |
| Advantech PCI-1710/L/HG/HGL   |          |
| Advantech PCI-1711            | Add      |
| Advantech PCI-1711L(PCI-1731) |          |
| Advantech PCI-1712            | About    |
| Advantech PCI-1713            |          |
| Advantech PCI-1714            | Import   |
| Advantech PCI-1716            | Europe 1 |
| Advantech PCI-1720            | Export   |
| Advantech PCI-1721            |          |
| J · Me Adupatash PCI 1722     |          |

当您的计算机上已经安装好某个产品的驱动程序后,它前面将没有红色叉号, 说明驱动程序已经安装成功。比如下图中的 PCI-1713 前面就没有红色叉号。PCI 总线的板卡插好后计算机操作系统会自动识别, Device Manager 在 Installed Devices 栏中 My Computer 下也会自动显示出所插入的器件,这一点和 ISA 总 线的板卡不同,如上图所示。

到此, PCI-1713 数据采集卡的软件和硬件已经安装完毕, 可进行板卡测试。

## 2.3 测试

|                           | , , , , , , , , , , , , , , , , , , , ,          |
|---------------------------|--------------------------------------------------|
| 🎜 Advantech Device Test   | : • ulingalis, gunnalis, 💽 🗖 🔀                   |
| Analog input Analog outpu | ut Digital input Digital output Cou <u>n</u> ter |
| Channel No. Input range:  | Analog input reading:                            |
| 0 +/-5V 💌                 | 0.0000000 Channel mode                           |
| 1 +/-5V 💌                 | 0.0000000 32 single ended channels               |
| 2 +/-5V 💌                 | 0.0000000 Sampling period: 1000 ms               |
| 3 +/-5V 💌                 | 0.0000000                                        |
| 4 +/-5V 💌                 | 0.0000000                                        |
| 5 +/-5/ 💌                 | 0.0000000                                        |
| 6 +/-5V <b>v</b>          | 0.0000000                                        |
| 7 +/-5V 💌                 | 0.0000000                                        |
|                           |                                                  |
|                           | Change device E <u>x</u> it                      |

在上图的界面中点击"Test",弹出下图:

# 2.3.1 模拟输入功能测试

测试界面说明:(因为 PCI-1713 是模拟输入卡,所以需测模拟输入功能) Channe1 No:模拟量输入通道号(0-32);

Input range:输入范围选择;

Analog input reading : 模拟量输入通道读取的数值;

Channel mode:通道设定模式;

sampling period :采样时间间隔;

测试时可用 PCL-10137-1/2/3 (37 芯 D 型电缆,1、2 或 3 米)将 PCI-1713 与 ADAM-3937 (可 DIN 导轨安装的 37 芯接线端子板)连接,这样 PCI-1713 的 37 个针脚和 ADAM-3937 的 37 个接线端子一一对应,可通过将输入信号连 接到接线端子来测试 PCI-1713 管脚。

例如:在单端输入模式下,测试通道0,需将待测信号接至通道0所对应接 线端子的1与GND管脚,在通道0对应的"Analog input reading"框中将显示输 入信号的电压值。

| 🖉 Advant eo          | h Device              | Test 🗧 |                                 |                                 |
|----------------------|-----------------------|--------|---------------------------------|---------------------------------|
| <u>A</u> nalog input | t Analog              | output | Digital <u>i</u> nput           | Digital output Cou <u>n</u> ter |
| Channel No.          | Input range:<br>+/-5V | Ŧ      | Analog input readi<br>0.0000000 | ng:<br>Channel mode             |
| 1                    | +/-5V                 | •      | 0.0000000                       | 32 single ended channels        |
| 2                    | +/-5V                 | •      | 0.0000000                       | Sampling period: 1000 ms        |
| 3                    | +/-5V                 | •      | 0.0000000                       | •                               |
| 4                    | +/-5/                 | •      | 0.0000000                       |                                 |
| 5                    | +/-5V                 | •      | 0.0000000                       |                                 |
| 6                    | +/-5V                 | •      | 0.0000000                       |                                 |
| 7                    | +/-5V                 | •      | 0.0000000                       |                                 |
|                      |                       |        |                                 | Change device Exit              |

# 第三章 信号连接

在数据采集应用中,模拟量输入基本上都是以电压信号输入。为了达到准确 测量并防止损坏您的应用系统,正确的信号连接是非常重要的。这一章我们将向 您介绍如何来正确连接模拟信号的输入、输出以及计数器的连接。

## 管脚图:

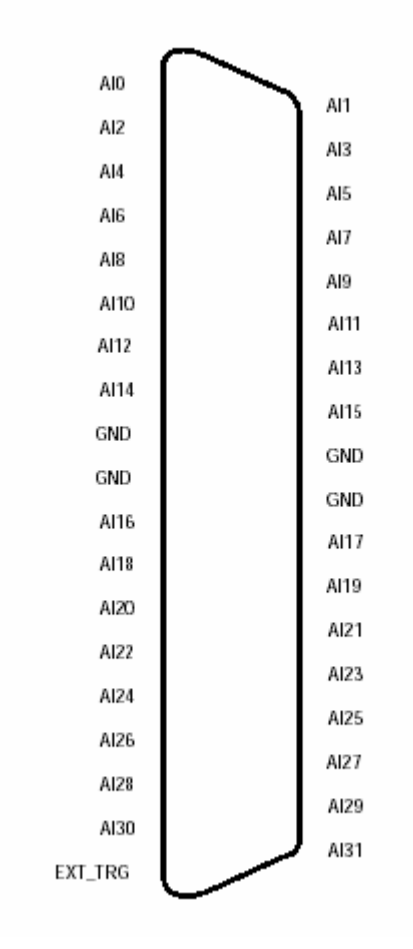

# 3.1 模拟信号输入连接:

### 3.1.1 单端模拟输入连接

PCI-1713 提供 16 路模拟量输入通道,当测量一个单端信号时,只需一根导 线将信号连接到输入端口,被测的输入电压以公共地为参考。没有地端的信号源 称为"浮动"信号源,在这种模式下,PCI-1713 为外部浮动信号源提供一个参考 地。测量单端模拟信号输入,标准连接方法,如下图所示:

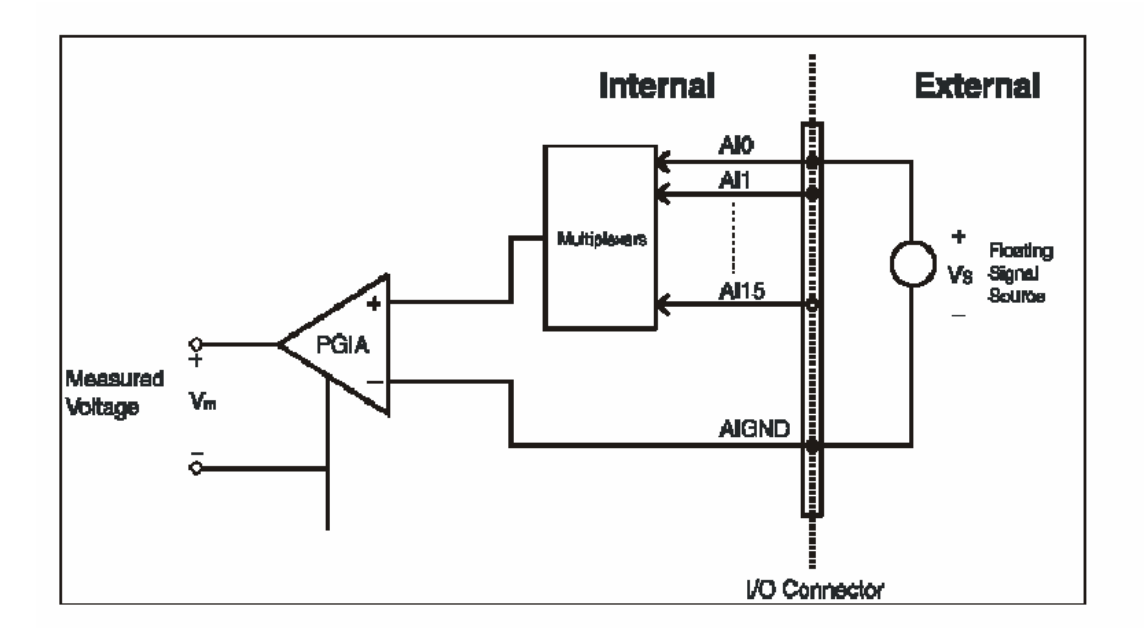

## 3.1.2 差分式模拟输入连接

PCI-1713 有 32 个模拟输入通道,可以设置成 16 对差分式输入通道。差分 输入需要两根线分别接到两个输入通道上,测量的是两个输入端的电压差。如果 信号源连有参考地,则 PCI-1713 的地端和信号源的地端之间会存在电压差,这 个电压差会随信号源输入到输入端,这个电压差就是共模干扰。为了避免共模干 扰,您可以将信号地连到低电压输入端。连接方式如下图所示:

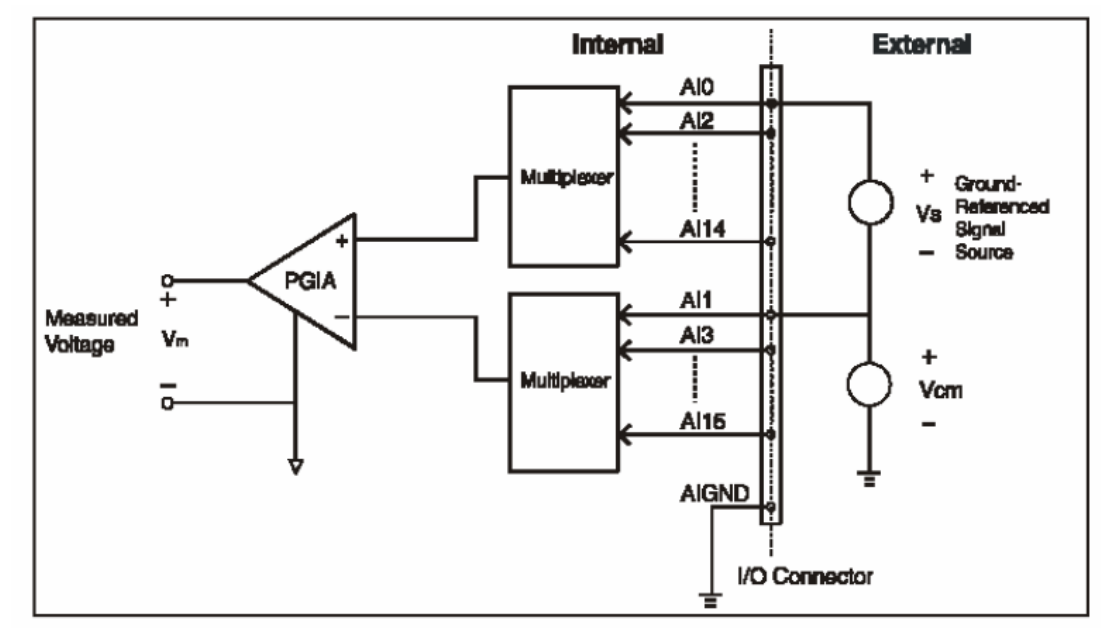

通过这种连接方式,可以消除在信号源和板卡地之间的共模干扰电压 V (CM)。

如果是一个浮动信号源连接到差分输入端,信号源可能会超过 PGIA 的共模 输入范围, PGIA 过饱和将不能正确读出输入电压值,因此您必须将浮动信号源 的两端连接到 AIGND。如下图所示,将浮动信号源的两端分别通过一个电阻连

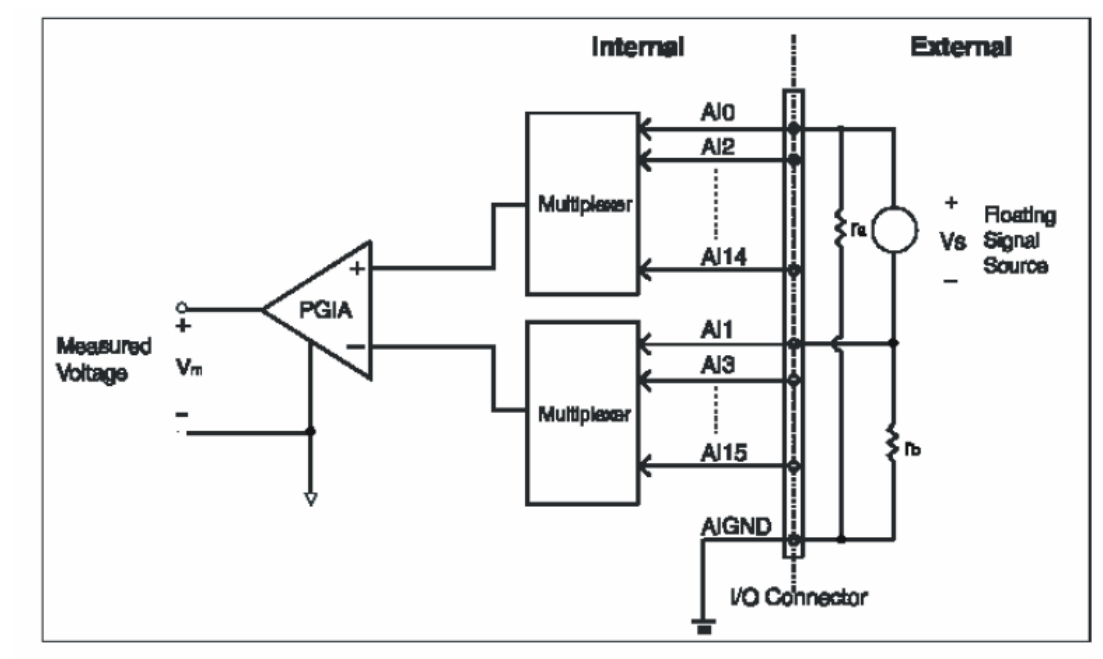

接到 AIGND。这种连接可以消除信号源同板卡地之间的共模电压。

但是,这样做的一个缺点就是串联的两个电阻增大了信号源负载。例如,输入阻抗 Rs 是 1KΩ,两个电阻 Ra 和 Rb 分别是 100KΩ,电阻负载增加的 200KΩ 就会导致-0.5%的增益误差。电路图和计算过程如下图所示:

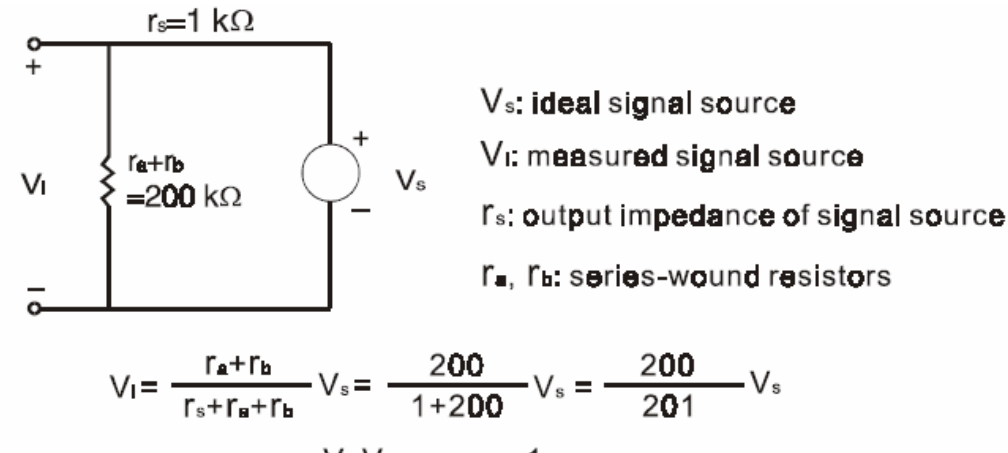

Gain error = 
$$\frac{V_{I}-V_{s}}{V_{s}} = -\frac{1}{201} = -0.5\%$$

## 3.2 外部触发源连接

PCI-1713 既支持内部定时器触发也支持外部触发源触发 A/D 转换,当 EXT-TRG 有一个上升沿时触发一次 A/D 转换。

注意:1. 在没有使用外部触发功能时不要在 EXT-TRG 脚连接任何信号。

 当使用外部触发源触发 A/D 转换时,模拟输入方式最好能够采用 差分式输入,以减小由于外部触发源引起的串扰噪音。

### 第四章 例程使用详解

研华也为客户提供了支持不同语言(VC,VB, C++ Builder,...等)的例子程序, 来示例研华所提供的动态连接库的用法;本章将介绍这些例子程序的使用。

| Example<br>Name         | Description    | VC | VB | Console | Delphi | BCB |
|-------------------------|----------------|----|----|---------|--------|-----|
| AD INT                  | 用中断方式单通道采集     |    |    |         |        |     |
|                         | 允许用户使用 FIFO    |    |    |         |        |     |
| AD_SOFT                 | 用软件触发方式采集单通道数据 |    |    |         |        |     |
|                         | 用中断方式多通道采集     |    |    |         |        |     |
|                         | 允许用户使用 FIFO    |    |    |         |        |     |
| MAD_SOFT 用软件触发方式采集多通道数据 |                |    |    |         |        |     |
| PORT RW                 | 演示端口位/字节 输出函数  |    |    |         |        |     |

### 4.1 板卡支持列表

## 4.2 常用例子使用说明

# 4.2.1 ADSOFT/ADTRIG (软件触发方式例程)

单通道模拟量数据采集例程(软件触发模式):该例程主要使用 DRV\_AIConfig 配置模拟量输入通道等信息,使用模拟量输入函数 (DRV\_AIVoltageIn),通过软件触发方式(使用 Windows Timer)实现数据 采集。

1) 单击 Setting 菜单弹出下面的对话框:

| Parameter Settings           | ×          |
|------------------------------|------------|
| Device: PCL-818HD I/O=300    | -          |
| Module:                      | <b>V</b>   |
| Range: <mark>+/-10∨ ▼</mark> | Channel: 0 |
| ОК                           | Cancel     |

Device:显示出所安装的设备,如果你安装了多块板卡可以在这里选择支持 该例程的板卡;

| Range:选择输入范围;<br>Channel:选择输入通道;<br>2)单击 Scan,弹出下面的对话框: |   |  |  |  |  |
|---------------------------------------------------------|---|--|--|--|--|
| Scan Time                                               | × |  |  |  |  |
| Scan Time: 1000 ms Cancel                               |   |  |  |  |  |

可以设置计数的时间间隔,默认值为1000毫秒

3) 单击 Run 菜单项中的 Start 菜单就可以开始软件触发模式数据采集,单击 Stop 项停止。

## 4.2.2 ADint (中断方式进行数据采集的例程)

单通道模拟量数据采集例程(中断模式):该例程通过 DRV\_FAIIntStart 函数启动了中断功能,该功能运行于后台,可以使用 DRV\_FAICheck 函数检查工作状态,同时可以使用 DRV\_FAITransfer 函数传输数据,当工作结束,或者任何时刻,你都可以采用 DRV\_FAIStop 来停止工作,另外:该例程支持用户设定FIFO 大小。

1) 单击 Setting, 弹出设备选择窗口如下所示:

| ADSDAQ Devices               | ×      |
|------------------------------|--------|
| E-ADSDAQ                     | Select |
| └- 000 : {PCL-1800 I/O=300H} | Cancel |

2) 选择设备点击 Select 按钮后的对话框如下图所示,

| openevent                               |                   |               |                  |                                |
|-----------------------------------------|-------------------|---------------|------------------|--------------------------------|
| Select Device                           | e from Device I   | Sca<br>Ist. 0 | in Channel - FII | TO Setting<br>Enable<br>Size : |
| Gain Option<br>C Overall<br>C Gain List | Input Ran         | ge Pac        | er Rate          | Inv. #                         |
| Single/Auto-                            | - Triggering      | Buffer        | Data Type        | Event                          |
| C Cyclic                                | <li>Internal</li> | C Single      | C Raw Data       | Enable                         |
| Noncyclic                               | O External        | C Double      | Voltage          | O Disable                      |
| OK                                      |                   | Gain List     | Cancel           |                                |

## 对话框重的参数含义如下:

Select Device from Device List 按钮可以弹出板卡选择的对话框。 Scan Channel:可以输入要采集的通道数据号,其范围由板卡的通道数目确 FIFO Setting:设置是否使用 FIFO 及其大小。

Gain Option:选择增益,这里只能选择 Overall 选项,因为是单通道中断采 集不用选择 GainList.

Input Range:为所有的通道选择相同的量程范围。

Pacer Rate:设置采样频率

Conv.#: A/D 转化的数目,注意:这个数字必须是半 FIFO 大小的整数倍。 Single/Auto:两个选项 Cyclic:循环模式; Noncyclic:非循环模式;

Triggering: 触发方式, Internal 内部触发; External 外部触发;

Buffer:使用单个 buffer(single),双 buffer(double),1713 不用设置此项。

Data Type:数据类型;Raw Data 原始数据——二进制/十六进制——未经 过 DA 转换的数据:

Voltage:真实的电压数据。

Event:事件;是否允许设置事件来编程(只是对中断和 DMA 方式来讲), 如果选择 Enable,则当程序完成 Conv.#设定的转换次数之后自动弹出数据显示 对话框;若选择的是 Disable,则当用户单击 Stop 按钮的时候,才会弹出数据显示对话框。

3) 设置完成后单击 Display,弹出下面的对话框:

| ,         |    |        |
|-----------|----|--------|
| Display   |    | ×      |
|           |    |        |
| Start Pt. | 0  | OK     |
| Stop Pt.  | 99 | Cancel |
|           |    |        |

设置将要现实的数据的范围,默认(0~99)注:Stop Pt 不能大于 Conv.# 设置的数值。

4) 单击 Run 菜单项开始采集数据,当采集完成 Conv.#设置的那么多次的 A/D 转换之后,就会显示(假设没有修改 Display 菜单中的默认值)0~99 点的 数据。显示窗口如下所示:

| Fast A/D Data                                                                                         | ×      |
|----------------------------------------------------------------------------------------------------|--------|
| Data                                                                                                  |        |
| Buf[0] = 1.389160<br>Buf[1] = 1.389160<br>Buf[2] = 1.389160<br>Buf[2] = 1.389160<br>Buf[3] = 1.386719 | OK     |
| Buf[4] = 1.389160<br>Buf[5] = 1.389160<br>Buf[5] = 1.391602<br>Buf[6] = 1.39160                       | Cancel |
| Buf[8] = 1.386719<br>Buf[9] = 1.389160<br>Buf[10] = 1.389160                                          |        |
| Buf[11] = 1.389160<br>Buf[12] = 1.389160                                                              | •      |

## 4.2.3 MADint(多通道中断采集例程)

多通道模拟量数据采集例程(中断模式):该例程通过 PT\_FAlIntScanStart 函数启动了中断功能,该功能运行于后台,可以使用 DRV\_FAlCheck 函数检查

工作状态,同时可以使用 DRV\_FAITransfer 函数传输数据.另外:该例程支持用 户设定 FIFO 大小。

1) 单击 Setting 菜单弹出如下对话框:

| openevent                                                                  | ×                                                                                                    |
|----------------------------------------------------------------------------|----------------------------------------------------------------------------------------------------|
| Device List<br>Device : PCL-711 I/0=220H<br>Module :                       | ▼     Scan Channel     FIFO Setting       Start     0     ✓       ▼     Enable       NumChan     2   FIFO Size : 0 |
| Gain Option Input Range<br>C Overall<br>C Gain List                        | Pacer Rate         Conv. #           100         Hz         100                                                    |
| Single/Auto<br>Cyclic<br>Noncyclic<br>Note : Conv.# must be Multiple of Nu | Buffer Data Type Event<br>C Single Raw Data<br>C Double Voltage Disable<br>umChan                                  |
| ОК                                                                         | Giain List Cancel                                                                                                  |

对话框重的参数含义如下:

Device List 列表框,可以选择已安装的设备。

Scan Channel 中: Start::设置要扫描的起始通道号, NumChan:设置从起始开始往后要扫描的通道的数目。

FIFO Setting:设置是否使用 FIFO ,选中 Enable 后选中 Enable 后 ,FifoSize 自动设置为 FIFO 大小的一半。

Gain Option:选择增益,这里选择 Overall 选项, Input Range:为所有的通 道选择相同的量程。

若选择 GainList 选项,则可以看到下面的 Gain List 按钮被激活,单击该按钮就可以对各个通道分别进行设置,设置的对话框如下所示:

| Gain List Setting |            |            |            | x |
|-------------------|------------|------------|------------|---|
| Channel 0         | Channel 1  | Channel 2  | Channel 3  |   |
| Channel 4         | Channel 5  | Channel 6  | Channel 7  |   |
| Channel 8         | Channel 9  | Channel 10 | Channel 11 |   |
| Channel 12        | Channel 13 | Channel 14 | Channel 15 |   |
|                   | OK         | C          | ancel      |   |

Pacer Rate:设置采样频率

Conv.#: A/D 转化的数目,注意:Conv.#设置的数值必须是 FIFO 大小一半的整数倍,同时还必须是设定的通道数(NumChan)的整数倍。

Single/Auto:两个选项 Cyclic:循环模式;Noncyclic:非循环模式; Triggering:触发方式,Internal 内部触发;External 外部触发; Buffer:使用单个 buffer(single),双 buffer(double)

Data Type:数据类型;Raw Data 原始数据——二进制/十六进制——转化为浮点数的数据。 Voltage:真实的电压数据。

Event:事件;是否允许设置事件来编程(只是对中断和 DMA 方式来讲)。 3)设置完成后单击 Display,弹出下面的对话框:

| Display   |    | ×      |
|-----------|----|--------|
|           |    |        |
| Start Pt. | 0  | OK )   |
| Stop Pt.  | 99 | Cancel |
|           |    |        |

设置将要现实的数据的范围,默认(0~99)注:Stop Pt 不能大于 Conv.# 设置的数值。

1)单击 Run 菜单项开始采集数据,当采集完成 Conv.#设置的 A/D 转换次数之后,就会显示(假设没有修改 Display 菜单中的默认值)0~99 点的数据。数据显示窗口如下所示:

注:采集数据的时候我们在通道0上接了一个干电池,通道1上面没有接任何信号,采集到的数据为随机的量。

| Fast A/D Data                                                                                                    | ×      |
|----------------------------------------------------------------------------------------------------|--------|
| Data<br>Buf[0] = 1.386719<br>Buf[1] = -0.114746<br>Buf[2] = 1.389160<br>Buf[3] = 0.058594<br>Buf[4] = 1.386719<br>Buf[5] = 0.178223<br>Buf[6] = 1.389160<br>Buf[7] = 0.263672<br>Buf[8] = 1.389160<br>Buf[9] = 0.327148<br>Buf[10] = 1.389160<br>Buf[11] = 0.371094<br>Buf[12] = 1.386719 | Cancel |

4.2.4 AD\_EXP (使用扩展板进行模拟量输入的例程):

使用扩展板进行单通道模拟量输入采集例程:该例程主要使用 PT\_AlVoltageInExp 配置模拟量输入通道等信息,使用模拟量输入函数 (DRV\_AIVoltageInExp),通过软件触发方式(使用 Windows Timer)实现数 据采集。

| 単击 | Setting | 菜单弹出 | 下面的对 | 话框 | : |
|----|---------|------|------|----|---|
|    |         |      |      |    | - |

| Parameter 8 | Settings                     | × |
|-------------|------------------------------|---|
| Device:     | PCL-818HD With Exp. I/O=300H | • |
| Module:     |                              | ~ |
| Channel:    | 0 (PCLD-789/889)             |   |
| Range:      | <b>_</b>                     |   |
| Exp Chan:   |                              |   |
| Board ID:   |                              |   |
|             | OK Cancel                    |   |

Device:显示出所安装的设备,如果你安装了多块板卡可以在这里进行选择; Range:选择输入输入范围;

Channel:选择通道号;

Exp Chan:选择外部通道

Board ID:板卡的 ID 号

注:在使用扩展板之前必须先通过 Device Manger 对数据采集板卡及其所带的扩展板进行设置,如本例在 Device Manger 的 Option 选项中就先进行了如下的设置:

| Options                            |                    |              | x |
|------------------------------------|--------------------|--------------|---|
| Expansion Board Settings           |                    | CJC Channel  |   |
| Board Type: PCLD-789/8             | 89                 | X (Disabled) |   |
| Gain Setting                       | A/D Channel        |              |   |
| Gain: 1                            | 0  # of PCLD-788's |              |   |
|                                    |                    |              |   |
| ADD/CHANGE                         | DELETE             | ОК           |   |
| Channel Board Type                 | Gain               |              |   |
| 0 PCLD-789/889<br>1<br>2<br>3<br>4 | 1                  | Cancel       |   |
| 5<br>6<br>7                        | •                  | Help         |   |

2) 单击 Scan,弹出下面的对话框:

| Scan Time  |      |    |              | × |
|------------|------|----|--------------|---|
| Scan Time: | 1000 | ms | OK<br>Cancel |   |

可以设置计数的时间间隔,默认值为1000毫秒

3) 单击 Run 菜单项中的 Start 菜单就可以开始采集并显示模拟量(实验中在 PCLD-789D 的 CH0 的 HI 和 GND 之间跨接一电池,测的数据如下图所示),

单击 Stop 项停止。

| Setting | ntech<br>Scan | Priver Demo : Software Data | Transfer        |  |
|---------|---------------|-----------------------------|-----------------|--|
| Second  | 3%411         | Ban                         |                 |  |
|         |               |                             |                 |  |
|         |               |                             |                 |  |
|         |               |                             |                 |  |
|         |               |                             |                 |  |
|         |               |                             | data - 1 206710 |  |
|         |               |                             | uata - 1.300715 |  |
|         |               |                             |                 |  |
|         |               |                             |                 |  |
|         |               |                             |                 |  |
|         |               |                             |                 |  |
|         |               |                             |                 |  |

### 第五章 遇到问题,如何解决?

当您在使用时遇到问题,可以通过下述途径来解决:

- 1. 请详细阅读随板卡送的硬件 Manual (PDF 格式的文档) 安装在光盘 \Documents\Hardware Manuals 目录下。
- 2、详细阅读安装驱动后的软件手册。快捷方式位置为:开始/程序/Advantech Automation/ Device Manager/ DeviceDriver's Manual。也可以直接执行 C:\ProgramFiles\ADVANTECH\ADSAPI\Manual\Examplemanual.chm。
- 3. 登陆下述网页 ,<u>http://www.advantech.com.cn/support/</u> ,搜索相应的产品型号。 得到一些常见问题解答以及相应的驱动程序和工具、中文手册、快速指南。

4.登陆中国区主页<u>http://www.advantech.com.cn/support/</u>点击左上角中国区 FTP下载资源,会得到中国区支持的一些最新资源。也可以直接访问 ftp://ftp.advantech.com.cn/来进入FTP网站。